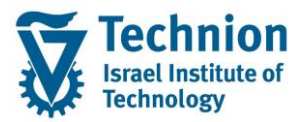

# מדריך למשתמש: נוהל פתיחת שנה תקציב מלגות תארים מתקדמים

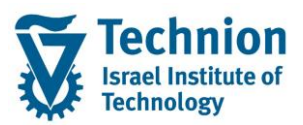

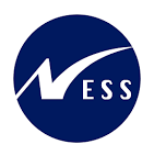

### <u>תוכן עניינים</u>

| 3  | תיאור כללי של המסמך                                       | .1   |
|----|-----------------------------------------------------------|------|
| 3  | סמלים מוסכמים בחוברת                                      | .2   |
| 5  | הגדרת ישויות ומילון מונחים                                | .3   |
| 6  | פירוט פרקי המדריך                                         | .4   |
| 6  | ניהול תקציב לפי שנים                                      | .4.1 |
| 7  | ניהול גרסה שנתי                                           | .4.2 |
| 10 | Activity Type Price Planning העתקת תכנון מחיר לסוג פעילות | 4.3. |

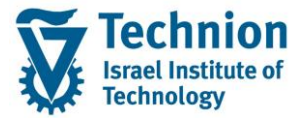

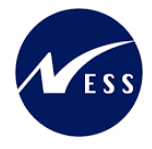

# 1. <u>תיאור כללי של המסמך</u>

חוברת זו נכתבה במטרה לשמש כמדריך למשתמש בעת תפעול מערכת ה-SAP במסגרת פרויקט משכל, ולהנחות את תהליך הביצוע של פעילויות העבודה השוטפות בעבודה היומיומית במערכת ה-SAP.

חוברת זו היא מדריך לעבודה בנושא תכנית ידידותית לניהול תקציב מלגות תארים מתקדמים.

בחוברת מספר פרקים, כל פרק מתחיל בתיאור התהליך כפי שמתבצע בעבודה השוטפת ולאחר מכן מפורט התהליך כפי שמתבצע טכנית במערכת ה-SAP.

הערה:

הפניה בחוברת זו הנה בלשון זכר, אך היא מיועדת לכולם. השימוש בלשון זו נעשה מטעמי נוחות בלבד.

## 2. סמלים מוסכמים בחוברת

לאורך החוברת יופיעו מספר סמלים ומוסכמות כתיבה:

- - טרנזקציה (קוד פעולה): תופיע בסוגריים, בסוף מסלול התפריטים.
    - **לחצנים:** מופיעים בגופן מודגש ותמונה.

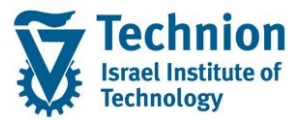

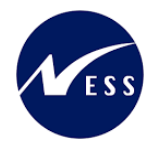

- כותרת פרק: מופיעה בגופן מודגש ומוגדל בתוך מסגרת.
- כותרת סעיף בפרק מופיעה בגופן מודגש ומוגדל בתוך מסגרת, אך קטן מכותרת פרק, וכוללת את מספר הפרק.
  - **סטאטוס שדה:** לשדה שלושה מצבי הזנה במסך:
  - **חובה:** יש להזין שדה זה על-מנת להמשיך בתהליך.
- ס **רשות:** אפשרי להזין שדה זה, אך אי הזנתו אינה מעכבת את המשך התהליך. מומלץ להזין כמה שיותר שדות כדי להקל על חיפוש וחיתוך הנתונים בשלב מאוחר יותר.
  - אוטומטי: שדות המוזנים על-ידי המערכת לאחר ביצוע פעולה מסוימת. לא להזנת המשתמש.
  - חלקי המסך בלוקים: כאשר המסך מחולק למספר חלקים, כל חלק נקרא 'בלוק'. בהנחיות לפעולה, תופיע הפנייה לבלוק המתאים.

| 717.                            | ד TDD(1)/400 חישוב שכר ליו 🖻                 | ]                             |
|---------------------------------|----------------------------------------------|-------------------------------|
| 💻 🕼 i 🗟 🕞 i 🖨 🖨 🏕 i 🐇 👘 🚔 i 👷 🚫 | ≫ 📙 » 💽 🗸 🔮                                  |                               |
|                                 | חישוב שכר לימוד                              |                               |
|                                 | i 🕂 🊱                                        |                               |
|                                 | סטודנט                                       | בלוק בחירת אוכלוסיית סטודנטים |
|                                 | 🗹 שיטת בחירה                                 |                               |
|                                 | וריאנט בחירה                                 |                               |
|                                 | פרמטרים                                      | בלוק הגדרת פרמטרי ריצה        |
| תוני לימודים                    | בסיס חישוב 2 נ                               |                               |
| דם-אקדמי                        | מצב עיבוד 1 ס                                |                               |
| 03.12.20                        | 20 תאריך חישוב                               |                               |
|                                 | מפתח תקופה                                   |                               |
|                                 | אפשרויות נותפות                              | רלוק אפשרווות נוספות          |
|                                 |                                              |                               |
|                                 | אבגת תוצאות לפני רישום                       |                               |
|                                 | אצג יומן יישום √                             |                               |
|                                 | רוגאו דוגאוו לעפנידישום<br>ער הצג יומן יישום |                               |

 סעיפי הסבר: סעיפים שרוצים להדגיש חשיבות של נושא יכולים להיות מסוג "שים לב" או "טיפ" והם מופיעים תמיד במסגרת ובצורה שמובאת להלן.

|                   | שים 🎔 - לפניך נושא בעל חשיבות                                                                                                    |   |
|-------------------|----------------------------------------------------------------------------------------------------|---|
|                   | עיפ – מידע נוסף או דרך נוספת לבצע את אותה פעולה.<br>לדוגמא: כדאי לשמור טרנזקציות שימושיות ברשימת המועדפים.                               |   |
|                   | זכורת לכללי ניווט בסיסיים:                                                                                                    | ת |
|                   | לאחר בחירה בתיקייה מבוקשת יש ללחוץ פעמיים ברציפות על התיקייה הנבחרת.                                                                     | 0 |
|                   | . F8 <b>לביצוע</b> - לאישור הקש על הכפתור 🔛 או                                                                                           | 0 |
| ן המסמכים. לדוגמא | למעבר בהיררכית התפריטים – יופיעו שמות המסכים וחיצים, החיצים מסמלים את המעבר בי<br>- חשבונאות ⇔ ניהול נדל"ן  גמיש ⇔ נתוני אב ⇔ נווט נדל"ן | 0 |

o ניתן לעבור גם על ידי הזנת קוד טרנזקציה רצויה בתיבת ההזנה

עמוד 4 מתוך 14 עמודים

**RE80** 

והקשה על Enter או

•

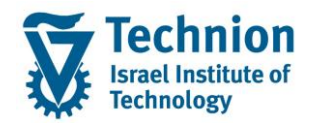

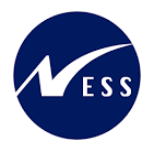

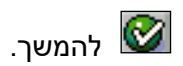

# 3. <u>הגדרת ישויות ומילון מונחים</u>

| מינוח             | תיאור                                                                                                    |
|-------------------|----------------------------------------------------------------------------------------------------|
| סטודנט            | הישות המרכזית במודול ה-SLCM המייצגת את האדם הלומד בטכניון.                                                                                                    |
|                   | לפי החלטת הטכניון סטודנט ייוצג ע"י מפתח חד חד ערכי לכל אורך חייו, ולכל תקופות<br>וסוגי לימודיו בטכניון.                                                                                                    |
|                   | עבור סטודנט מנוהל מידע אישי, ארגוני, מידע על תכניות הלימוד וכו'.                                                                                                    |
| Infotype סוג מידע | סוג מידע הוא קבוצת נתונים המתארים אובייקטים מסוימים. זהו מונח מעולם ה-<br>HR ובכללו מודול ה-SLCM המנהל את הסטודנטים ואובייקטים נוספים כמו לוח<br>שנה אקדמי, תכנית לימוד, מודולים וכו'.<br>לכל סוג מידע מוקצית טבלה ובה נשמרים הנתונים. |
|                   | לכל סוג מידע מוגדר מהם השדות הכלולים בו, לאיזה אובייקטים הוא יכול להיות<br>משויך, מהן מגבלות הזמן שבו מבחינת קיום הרשומות בתוכו וכו'.                                                                                                  |
|                   | קיימים סוגי מידע סטנדרטיים רבים במערכת, ניתן להרחיב סוגי מידע סטנדרטיים או<br>ליצור סוגי מידע Z.                                                                                                    |

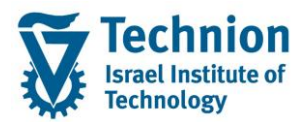

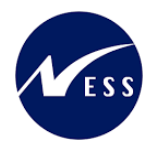

## 4. <u>פירוט פרקי המדריך</u>

## 4.1. <u>ניהול תקציב לפי שנים</u>

בפתרון שעוצב עבור מלגות תארים מתקדמים קיימת אפשרות לאשר מראש מלגה לשנים קדימה.

- נדרש לאפשר זאת למרות שבפועל לא בהכרח קיים תקציב בשנים עתידיות.
  - ZCM\_SCHL2\_CUST היכנס לטרנזקציה (1)

ייפתח המסך הבא:

#### שנה את תצוגה "PSCD: כללי חישוב שכ"ל לתארים מתקדמים רגילים": סקירה

🛛 🖟 הרחב <-> צמצם 🛛 הזנות חדשות 📑 🚍 תחם 🏧 🐺 🕼

|   |                | PSCD: כללי חישוב | מבנה דיאלוג |             |    |          |        |                |                                          |
|---|----------------|------------------|-------------|-------------|----|----------|--------|----------------|------------------------------------------|
|   | מטבע תעריף דרג | תעריף דרגה       | תאריך סיום  | תאריך התחלה |    | רגה      | קוד דר | Academic Level | רישום המלגה בפועל קשור לא.               |
| * | ILS            | 1,000. 🖻         | 31.12.9999  | 01.01.1900  | •  | ריף נמוך | 1 תעו  | 2              | ביעה עם התחשבנות תקציביו -<br>סוג התקופה |
| - | ILS            | 1,500.00         | 31.12.9999  | 01.01.1900  | •  | ריף גבוה | 2 תעו  | 2              | אבני דרך של מלגאים 🗖 י                   |
|   | ILS            | 1,600.00         | 31.12.9999  | 01.01.1900  | •  | ריף נמוך | 1 תעו  | 3              | י 🧖 סיבת קיצור                           |
|   | ILS            | 2,000.00         | 31.12.9999  | 01.01.1900  | Ψ. | ריף גבוה | 2 תעו  | 3              | י PSCD 🔁 כללי חישוב שכ"ל לתאו            |
|   |                |                  |             |             |    |          |        |                | י ביהול תקציבי לפי שנים - רוחב           |
|   |                |                  |             |             |    |          |        |                | י ביוול הקציבי לפי שנים – לפי פ          |
|   |                |                  |             |             |    |          |        |                | י 🗖 טריגרים לתכתובות תארים מתי           |
|   |                |                  |             |             |    |          |        |                | אלגות תארים מתקדמים - סיבו 💳 •           |
|   |                |                  |             |             |    |          |        |                |                                          |

(2) לחץ פעמיים על "ניהול תקציבי לפי שנים - רוחבי" הטבלה תיפתח ונוכל לערוך אותה:

#### שנה את תצוגה "ניהול תקציבי לפי שנים - רוחבי": סקיר

#### הזנות חדשות 📑 🚍 🗖 📲 🖓

|   | - רוחבי                                                                                                    | קציבי לפי שנים | יהול תי | נ | נה דיאלוג:                                                                                                    |
|---|----------------------------------------------------------------------------------------------------|----------------|---------|---|----------------------------------------------------------------------------------------------------|
|   | רישום בפוע                                                                                                    | תקציב פעיל     | שנה     |   | רישום המלגה בפועל קשור לא 드                                                                                              |
| • | <                                                                                                    |                | 2020    |   | אַקיעה עם התחשבנות תקציביו<br>קיני בקבית                                                                                 |
| • | ✓                                                                                                    |                | 2021    |   | ארוי דרר של מלגאים                                                                                                    |
|   | ✓                                                                                                    | ✓              | 2022    |   | סיבת קיצור                                                                                                    |
|   | <ul> <li>Image: A start of the start of the start of</li></ul> |                | 2023    |   | PSCD : כללי חישוב שכ"ל לתאו                                                                                              |
|   |                                                                                                    |                |         |   | ניהול תקציבי לפי שנים – לפי פ<br>ת.מתקדמים - תכתובות - תכנון<br>טריגרים לתכתובות תארים מתי<br>מלגות תארים מתקדמים - סיבו |
|   |                                                                                                    |                |         |   |                                                                                                    |

#### (3) הזן את הערכים הנדרשים

| סטטוס | הסבר                             | שדה          |
|-------|----------------------------------|--------------|
| חובה  | הזן את השנה האקדמית              | שנה          |
| רשות  | הזן האם הקצאות המלגות משפיעות על | תקציב פעיל?  |
|       | התקציב                           |              |
| רשות  | הזן האם מותר להקצות מלגות        | רישום בפועל? |

日

- (4) בצע שמירה . לחצן שמירה בראש המסך
- "(1) לחץ פעמיים על "ניהול תקציבי לפי שנים לפי פקולטה) הטבלה תיפתח ונוכל לערוך אותה:

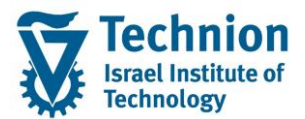

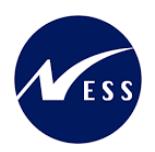

#### שנה את תצוגה "ניהול תקציבי לפי שנים – לפי פקולטה": סקירה

🛛 🖉 הזנות חדשות 🛯 🚍 🗖 🖉 🖉

|   |            |            | – לפי פקולטה                     | זציבי לפי שנים | הול תכ | מבנה דיאלוג                                                           |
|---|------------|------------|----------------------------------|----------------|--------|-----------------------------------------------------------------------|
|   | תקציב פעיל | רישום בפוע | שם אובייקט                       | ש.לפקולטה      | שנה    | י רישום המלגה בפועל קשור לא.                                          |
| * |            |            | הפקולטה לכימיה                   | 2060           | 2012   | <ul> <li>צביעה עם התחשבנות תקציביו</li> <li>סוג התקופה</li> </ul>     |
| - |            |            | מגיסטר להנדסה                    | 50501          | 2024   | אבני דרך של מלגאים 🗐 י                                                |
|   |            |            | ננו-טכנולוגיה                    | 50064          | 2027   | • 🗖 סיבת קיצור                                                        |
|   |            |            | הפקולטה להנדסת אוירונאוטיקה וחלל | 2160           | 2028   | • — PSCD: כללי חישוב שכ"ל לתאו                                        |
|   |            |            |                                  |                |        | י 🗖 ניהול תקציבי לפי שנים - רוחב<br>י 🗖 ניהול תקציבי לפי שנים – לפי ה |
|   |            |            |                                  |                |        | - תמתקדמים - תכתובות - תכנון                                          |
|   |            |            |                                  |                |        | טריגרים לתכתובות תארים מתי 🗾 י                                        |
|   |            |            |                                  |                |        | א 🗖 מלגות תארים מתקדמים - סיבו 🗾 י                                    |

#### (2) הזן את הערכים הנדרשים

| ວບບເວ      | הסבר                                                   | שדה        |
|------------|--------------------------------------------------------|------------|
| חובה       | הזן את השנה האקדמית                                    | שנה        |
| חובה       | שם פקולטה קוד זיהוי פקולטה                             |            |
| צפייה בלבד | שם אובייקט תיאור הפקולטה                               |            |
| רשות       | רישום בפועל הזן האם הקצאות המלגות משפיעות על<br>התקציב |            |
| רשות       | הזן האם מותר להקצות מלגות                              | תקציב פעיל |

\_ 3) בצע שמירה . לחצן שמירה בראש המסך

# 4.2. ניהול גרסה שנתי

חשוב לוודא מידי שנה את הגדרת הגרסאות של הCO יש לוודא מול האחראי CO של הטכניון את הגדרת גרסה "0" ו "1"

> (1) ניתן לצפות בהגדרת הקיימת לפי: היכנס לטרנזקציאה OKEQ ייפתח המסך הבא:

עמוד 7 מתוך 14 עמודים כל הזכויות שמורות, אין לעשות כל פעולה ביצירה, להעתיק, לצלם או לצטט, ללא הסכמה מראש ובכתב מטעם הטכניון מכון טכנולוגי לישראל ©

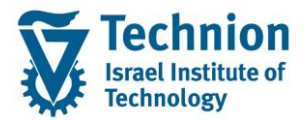

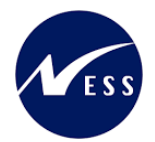

## הגדרת גרסה כללית

|            |                                                                                                    |        |          |                                                                                                    |                                        | 4            | אזנות חדשות 🚦 🚍 🖓 📲 🕼                             |  |  |
|------------|----------------------------------------------------------------------------------------------------|--------|----------|----------------------------------------------------------------------------------------------------|----------------------------------------|--------------|---------------------------------------------------|--|--|
|            |                                                                                                    |        |          |                                                                                                    | בללית                                  | סקירת גרסא נ | מבנה דיאלוג                                       |  |  |
| Πī/        | שונות                                                                                                    | WIP/RA | בפועל    | תכנית                                                                                                    | שם                                     | גרסה         | רסה כללית 🔁 🗖                                     |  |  |
| <u> </u>   | <b>v</b>                                                                                                    |        | <b>v</b> | ✓                                                                                                    |                                        | 0            | קביעות בקונצרן תפעולי 🗖 -                         |  |  |
| <b>* )</b> | <b>v</b>                                                                                                    |        |          | <b>V</b>                                                                                                    | גירסת תוכנית: שינוי 1                  | 1            | י — קביעות עבור רושבונאות מרכ<br>דריעות תחום בקרה |  |  |
| )          | <                                                                                                    |        |          | <b>v</b>                                                                                                    | גירסת תוכנית: שינוי 2                  | 2            | י — קביעות לכל שנת כספים •                        |  |  |
| )          | ✓                                                                                                    |        |          | <b>v</b>                                                                                                    | גירסת עלויות בפועל עלויות יעד          | 3            | גרסת דלתא: תנועה עסקיו 🗖 י                        |  |  |
| )          | ✓                                                                                                    |        |          | <b>v</b>                                                                                                    | גרסת תכנון 4                           | 4            | קביעות לניתוח התקדמות - נ 🔜 🛛                     |  |  |
|            | <b>v</b>                                                                                                    |        |          | ✓                                                                                                    | גרסת תכנון 5                           | 5            |                                                   |  |  |
| )          | <b>v</b>                                                                                                    |        |          | ✓                                                                                                    | גרסת תכנון 6                           | 6            |                                                   |  |  |
| )          | <b>v</b>                                                                                                    |        |          | <b>v</b>                                                                                                    | גרסת תכנון 7                           | 7            |                                                   |  |  |
| )          | <b>v</b>                                                                                                    |        |          | <b>v</b>                                                                                                    | גרסת תכנון 8                           | 8            |                                                   |  |  |
| )          | <ul> <li>Image: A start of the start of the start of</li></ul> |        |          | <ul> <li>Image: A start of the start of the start of</li></ul> | גרסת תכנון 8                           | 10           |                                                   |  |  |
| 3          |                                                                                                    |        | <        | <                                                                                                    | PS: גירסת התקדמות                      | 100          |                                                   |  |  |
| ł          |                                                                                                    |        | <        | <ul> <li>Image: A start of the start of the start of</li></ul> | PS: גרסה צפויה                         | 110          | 8                                                 |  |  |
| )          | ✓                                                                                                    |        |          | $\checkmark$                                                                                                    | גירסת תוכנית: שינוי 1                  | 500          | -                                                 |  |  |
| )          | <ul> <li>Image: A start of the start of the start of</li></ul> |        |          | $\checkmark$                                                                                                    | PS-גרסת תכנון שוטף בשקל                | IL1          |                                                   |  |  |
| )          | ✓                                                                                                    |        |          | $\checkmark$                                                                                                    | PS-גרסה מקורית משתערכת בשקל            | IL2          |                                                   |  |  |
| )          | $\checkmark$                                                                                                    |        |          | $\checkmark$                                                                                                    | PS-גרסה מקורית מפורטת שקל בסיס         | IL3          |                                                   |  |  |
| )          | ✓                                                                                                    |        |          | $\checkmark$                                                                                                    | PS-גרסה היסטורית 1 בשקל                | IL4          |                                                   |  |  |
| )          | $\checkmark$                                                                                                    |        |          | $\checkmark$                                                                                                    | PS-גרסה היסטורית 2 בשקל                | IL5          |                                                   |  |  |
| <u>.</u> ) |                                                                                                    |        |          | <                                                                                                    | תקציב זמני מוסד                        | Ml           |                                                   |  |  |
| <b>-</b> ) |                                                                                                    |        |          | <                                                                                                    | תקציב במחירים חזויים טכניון            | T1           |                                                   |  |  |
| 1          | 1 1                                                                                                    |        |          |                                                                                                    | ······································ |              |                                                   |  |  |
|            | 27 הזנה 1 מתוך 📰 🔹 🖬                                                                                                    |        |          |                                                                                                    |                                        |              |                                                   |  |  |

- (2) בחר גרסה, 0 ו 1 הן הגרסאות בשימוש שלנו
  - (3) לחץ על "קביעות לכל שנת כספים"

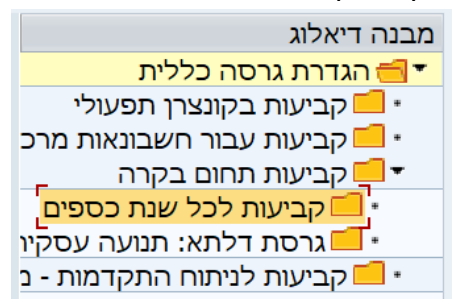

ייפתח החלון הבא:

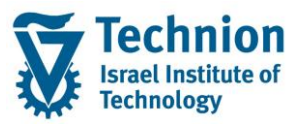

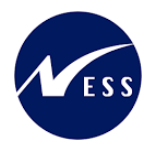

| ×                                 | קביעת אזור עבודה: הזנה 🖻 |
|-----------------------------------|--------------------------|
| אזור עבודה<br><mark>[3000]</mark> | שם שדה<br>אזור בקרה      |
| 1                                 | גרסה                     |
|                                   |                          |
| 🗶 🔁 בחירת תנאים נוספים הוספה      |                          |

(4) בשדה אזור בקרה, הזן "3000"

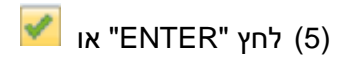

ייפתח המסך:

# שנה את תצוגה "קביעות לכל שנת כספים": סקירה

העתק שיטה 🖳 🚚 🚛 🖉 🖉 העתק שיטה 🔮 🖗

|      |                      | כניון - מט"ל<br>Plan/Act - Versio | ບ 3000<br>n 1                        | אזור בקרה<br>גרסה | מבנה דיאלוג<br>▼ הגדרת גרסה כללית<br>• קביעות בקונצרן תפעולי<br>• קביעות עבור חשבונאות מרכ |
|------|----------------------|-----------------------------------|--------------------------------------|-------------------|--------------------------------------------------------------------------------------------|
| FTTE | בעתרה מותהת          | תרגוג משולה                       | גרסה עבור כל שנת כספים<br>ערסה בסומר | קביעות            | ד <mark>=</mark> קביעות תחום בקרה<br>ד≓ קביעות לכל שנת כספים                               |
| -    | העונקה מוונו ונ<br>ג | ווכנון נושולב                     |                                      | 2003              | גרסת דלתא: תנועה עסקיו 🗖 י                                                                 |
| Ŧ    | <br>✓                |                                   |                                      | 2003              | קביעות לניתוח התקדמות - נ 🗾 י                                                              |
|      |                      |                                   |                                      | 2005              |                                                                                            |
|      | <b>v</b>             |                                   |                                      | 2006              |                                                                                            |
|      | $\checkmark$         |                                   |                                      | 2007              |                                                                                            |
|      | $\checkmark$         |                                   |                                      | 2008              |                                                                                            |
|      |                      |                                   |                                      | 2009              |                                                                                            |
|      | <b>√</b>             |                                   |                                      | 2010              |                                                                                            |
|      |                      |                                   |                                      | 2022              |                                                                                            |
|      | $\checkmark$         |                                   |                                      | 2023              |                                                                                            |
|      |                      |                                   |                                      |                   |                                                                                            |

(6) ניתן לראות את השנים שמוגדרת לגרסה

• (חשוב לזכור שהשנה הכספית מקדימה את השנה האקדמית בשנה אחת, שנה אקדמית 2022 מנוהלת בשנה כספית 2023)

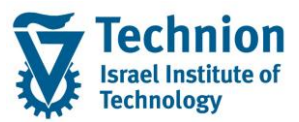

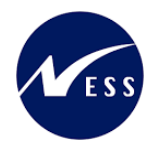

## 4.3. העתקת תכנון מחיר לסוג פעילות Activity Type Price Planning

כחלק מנוהל פתיחת שנה יש להגיד מידי שנה תכנון מחיר לסוג פעילות, ניתן להגדיר ידנית לפי "מדריך תחזוק תשתית תקצוב מלגות תאריך מתקדמים" או להעתיק משנה קודמת לפי:

ZCM\_SCHL\_KP97 היכנס לטרנזקציה (1)

ייפתח המסך:

| RKPT4KP9                                                                                                    |
|----------------------------------------------------------------------------------------------------|
| e 1997 - 1997 - 1997 - 1997 - 1997 - 1997 - 1997 - 1997 - 1997 - 1997 - 1997 - 1997 - 1997 - 1997 - 1997 - 1997 |
| רבקרה                                                                                                    |
| זור בקרה 3000                                                                                                   |
| ריו עולות מוד                                                                                                   |
| כו עיזוג עו<br>מרכז עלות                                                                                        |
| עו קערונ<br>הרואת מרכזי עלות                                                                                    |
|                                                                                                    |
|                                                                                                    |
|                                                                                                    |
| תקה מ                                                                                                    |
| רסה 0                                                                                                    |
| עד 12 עקופה 1                                                                                                   |
| 2022 בספים                                                                                                    |
| תבנית CC = יעד                                                                                                  |
| ) בחירת תבנית                                                                                                   |
|                                                                                                    |
| רסה 0                                                                                                    |
| נקופה 12 עד 12                                                                                                  |
| 2021 אנת כספים                                                                                                  |
|                                                                                                    |
| ני תכנון                                                                                                    |
| כל נתוני התכנון                                                                                                 |
| בחירת נתוני התכנון<br>) מבנה עם ערכים<br>) מבנה ללא ערכים                                                       |
|                                                                                                    |
|                                                                                                    |
| העתקת טקטטים ארוכים<br>העתקת תכנון מפורט עבור אלמנטים של עלות                                                   |
| שרויות עיבוד                                                                                                    |
| נתוני תכנון קיימים                                                                                              |
| אין לשנות 💿                                                                                                    |
| איפוס ושכתוב 🔾                                                                                                  |
| הרצת מבחו                                                                                                    |
| רשימת פרטים                                                                                                    |
| בעות                                                                                                    |
| עלויות                                                                                                    |
| CO מטבע אזור O                                                                                                  |
| מטבע אובייקט 〇                                                                                                  |
| מטבע תנועה ⊙                                                                                                    |
| מסוכוס                                                                                                    |
|                                                                                                    |
| מטבע אווי סט<br>מטבע אובייקט                                                                                    |
|                                                                                                    |

עמוד 10 מתוך 14 עמודים

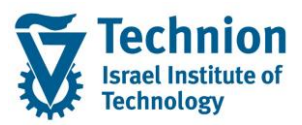

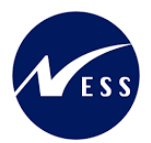

#### (2) הזן את הערכים הנדרשים

| סטטוס                     | הסבר                                                                                                    | שדה                  |  |  |  |  |
|---------------------------|----------------------------------------------------------------------------------------------------|----------------------|--|--|--|--|
| חובה                      | קבוע "3000"                                                                                                    | אזור בקרה            |  |  |  |  |
| רשות אם וריאנט בחירה מוזן | ניתן לבחור פקולטות ספציפיות אם<br>לא רוצים להעתיק את כל הפקולטות<br>(הפוקלטה כאן מוגדרת כמרכז<br>עלות)            | מרכז עלות            |  |  |  |  |
| רשות אם מרכז עלות מוזן    | הזן ZCM_SCHL_ALL בשביל<br>לבחור את כל הפקולטות                                                                    | וריאנט בחירה         |  |  |  |  |
| חובה                      | קבוע "0"                                                                                                    | גרסה (העתקה מ-)      |  |  |  |  |
| חובה                      | קבוע "1" עד "12"                                                                                                  | תקופה (העתקה מ-)     |  |  |  |  |
| חובה                      | הזן את שנת הכספים שמעתיקים<br>ממנה                                                                                | שנת כספים (העתקה מ-) |  |  |  |  |
| חובה                      | קבוע "0"                                                                                                    | גרסה (יעד)           |  |  |  |  |
| חובה                      | קבוע "1" עד "12"                                                                                                  | תקופה (יעד)          |  |  |  |  |
| חובה                      | הזן את שנת הכספים שמעתיקים<br>אליה                                                                                | שנת כספים (יעד)      |  |  |  |  |
| חובה                      | בחר ב "אין לשנות" בשביל לא<br>לדרוס הגדרות קיימות (מועדף)<br>או בחר ב "איפוס ושכתוב" בשביל<br>לדרוס הגדרות קיימות | אפשרויות עיבוד       |  |  |  |  |
| רשות                      | הזן V בריצת מבחן ו" " בהרצה<br>רגילה                                                                              | הרצת מבחן            |  |  |  |  |
|                           |                                                                                                    | _                    |  |  |  |  |

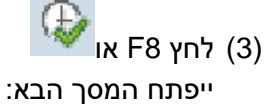

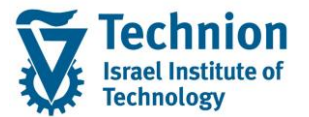

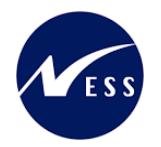

#### 

|        |            |     |            |     |         |            |       | 7   | - מט"  | יכניון - | D       | 3000   | )           |       | נπום בקרה      |
|--------|------------|-----|------------|-----|---------|------------|-------|-----|--------|----------|---------|--------|-------------|-------|----------------|
|        |            |     |            |     |         | ומוחד      | 1111  | יור | וילה ו | יירתה פו | 1       | (      | )           |       | זרוים ורחה     |
|        |            |     |            | 1   | .2 7    | יט 1       | (1 3. |     |        | נקופה    | n       | 2022   | 2           |       | טנת כספים      |
|        |            |     |            |     |         | ומוסד      | ניון: | טט  | נילה ו | נירסה פו | ı       | (      | )           |       | יעד גרסה       |
|        |            |     |            | 1   | .2 7    | ע <b>1</b> |       |     |        | נקופה    | n       | 2021   | 1           |       | טנת כספים      |
|        |            |     |            |     |         |            |       |     |        | 2        | ZCM_SCH | IL_ALI | -           |       | ואריינט בחירה  |
|        |            |     |            | ות  | ין לשנ  | 8          | :D1   | ימ  | ון קי  | וני תכנ  | נתו     | 1      | הפעלת בדיקו |       | זטטוס עיבוד    |
|        |            |     |            | τ   | ם ערכינ | עו         |       |     | :7     | זקת מבנו | העח     |        | 45          |       | רשומות שהועתקו |
|        |            |     |            |     |         |            |       |     |        |          |         |        |             |       |                |
| שגיאות | די.או.מקור | ס.א | זי.או.שותף | ס.א | מט.תנ   | מק.תל.     | וסוג  | n   | משאב   | ער.סטט   | הוצאה   | סעיף   | זיהוי אוב.  | ס.א   | טקסט תנועה     |
|        |            |     |            |     |         |            |       | ]   |        |          |         |        |             |       | תכנון פעילויות |
|        |            |     |            |     |         |            |       | ļ   |        |          |         |        | ZGRS80/2010 | ATY   |                |
|        |            |     |            |     |         |            |       | 1   |        |          |         |        | ZGRS81/2010 | ATY   |                |
|        |            |     |            |     |         |            |       | ł   |        |          |         |        | ZGRS82/2010 | ATY   |                |
|        |            |     |            |     |         |            | _     | ł   |        |          |         |        | ZGRS83/2010 | ATT   |                |
|        |            |     |            |     |         |            |       | 1   |        |          |         |        | ZGRS85/2010 | ATTY  |                |
|        |            |     |            |     |         |            | - 1   | d   |        |          |         |        | ZGRS86/2010 | ATTY  |                |
|        |            |     |            |     |         |            | _     | 1   |        |          |         |        | ZGRS87/2010 | ATY   |                |
|        |            |     |            |     |         |            | - 1   | d   |        |          |         |        | ZGRS90/2010 | ATY   |                |
|        |            |     |            |     |         |            |       | Т   |        |          |         |        | ZGRS95/2010 | ATY   |                |
|        |            |     |            |     |         |            |       | l   |        |          |         |        | ZGRS96/2010 | ATY   |                |
|        |            |     |            |     |         |            |       | Т   |        |          |         |        | ZGRS97/2010 | ATY   |                |
|        |            |     |            |     |         |            | 1     | 1   |        |          |         |        | ZGRS80/2020 | ATY   |                |
|        |            |     |            |     |         |            |       |     |        |          |         |        | ZGRS81/2020 | ATY   |                |
|        |            |     |            |     |         |            |       |     |        |          |         |        | ZGRS82/2020 | ATY   |                |
|        |            |     |            |     |         |            |       |     |        |          |         |        | ZGRS83/2020 | ATY   |                |
|        |            |     |            |     |         |            |       |     |        |          |         |        | ZGRS84/2020 | ATY   |                |
|        |            |     |            |     |         |            |       |     |        |          |         |        | ZGRS85/2020 | ATY   |                |
|        |            |     |            |     |         |            |       | ų   |        |          |         |        | ZGRS86/2020 | ATY   |                |
|        |            |     |            |     |         |            |       | 4   |        |          |         |        | ZGRS87/2020 | ATY   |                |
|        |            |     |            |     |         |            |       | ų   |        |          |         |        | ZGRS90/2020 | ATY   |                |
|        |            |     |            |     |         |            |       | 4   |        |          |         |        | ZGRS80/2040 | ATY   |                |
|        |            |     |            |     |         |            |       | ų   |        |          |         |        | ZGRS81/2040 | ATY   |                |
|        |            |     |            |     |         |            |       |     |        |          |         |        | ZGRS82/2040 | ATY   |                |
|        |            |     |            |     |         |            |       |     |        |          |         |        | ZGRS83/2040 | ATY   |                |
|        |            |     |            |     |         |            |       |     |        |          |         |        | ZGRS84/2040 | ATY   |                |
|        |            |     |            |     |         |            |       |     |        |          |         |        | ZGRS85/2040 | ATY   |                |
|        |            |     |            |     |         |            |       |     |        |          |         |        | ZGRS86/2040 | ATY   |                |
|        |            |     |            |     |         |            |       |     |        |          |         |        | ZGRS87/2040 | ATY   |                |
|        |            |     |            |     |         |            |       |     |        |          |         |        | ZGRS90/2040 | ATY   |                |
|        |            |     |            |     |         |            |       | 1   |        |          |         |        | ZGRS95/2040 | ATY   |                |
|        |            |     |            |     |         |            | _     | J   |        | _        |         |        | ZGRS96/2040 | ATY   |                |
|        |            |     |            |     |         |            |       | ч   |        |          |         |        | ZGR597/2040 | ATI   |                |
|        |            |     |            |     |         |            | _     | d   |        |          |         |        | ZGR580/2050 | ATI   |                |
|        |            |     |            |     |         |            |       |     |        |          |         |        | ZGRS82/2050 | ATT   |                |
|        |            |     |            |     |         |            |       |     |        |          |         |        | ZGRS83/2050 | ATT   |                |
|        |            |     |            |     |         |            |       |     |        |          |         |        | ZGRS84/2050 | ATT   |                |
|        |            |     |            |     |         |            |       |     |        |          |         |        | ZGRS85/2050 | ATTY  |                |
|        |            |     |            |     |         |            |       |     |        |          |         |        | ZGRS86/2050 | ATTY  |                |
|        |            |     |            |     |         |            |       |     |        |          |         |        | ZGRS87/2050 | ATT   |                |
|        |            |     |            |     |         |            |       |     |        |          |         |        | ZGRS90/2050 | ATTY  |                |
|        |            |     |            |     |         |            |       |     |        |          |         |        | ZGRS95/2050 | ATTY  |                |
|        |            |     |            |     |         |            |       |     |        |          |         |        | ZGRS96/2050 | ATTY  |                |
|        |            |     |            |     |         |            |       |     |        |          |         |        | ZGRS97/2050 | ATTY  |                |
|        |            |     |            |     |         |            |       |     |        |          |         |        | 20105772000 | ALL I |                |

(5) נריץ פעם נוספת ללא הגדרת הרצת מבחן (5

(4) ניתן לראות שבהרצת במחן העתקנו בהצלחה את כל סוגי הפעילות לפקולטות 2010, 2020, 2040 ו 2050

עמוד 12 מתוך 14 עמודים כל הזכויות שמורות, אין לעשות כל פעולה ביצירה, להעתיק, לצלם או לצטט, ללא הסכמה מראש ובכתב מטעם הטכניון מכון טכנולוגי לישראל ©

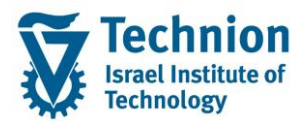

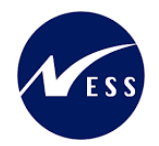

# RKPT4KP97

|        |                          |     |            |     |                      |        |        |     |         |                |             |              | 110 |                  | F F1          |
|--------|--------------------------|-----|------------|-----|----------------------|--------|--------|-----|---------|----------------|-------------|--------------|-----|------------------|---------------|
|        |                          |     |            |     |                      |        |        | 5   | - מט"י  | יכניון -       | J 30        | 00           |     | קרה:             | תחום ב        |
|        |                          |     |            |     |                      | ומוחד  | 1111   | יר  | וילהו   | יירתה פו       | 1           | 0            |     | ובתה             | חרוים         |
|        |                          |     |            | 1   | .2 7                 | 10 1   | [1]]   |     | 5 112 1 | נקופה<br>נקופה | n 20        | 22           |     | ופים             | שנת ככ        |
|        |                          |     |            |     |                      | 70101  |        |     |         |                | ,           | 0            |     | 2021             | 7111          |
|        |                          |     |            | 1   | 2 -                  | 10101  | [1.1   | 50  | 115.1   | ניוטה פו       | 20          | 27           |     | 1011             | יעו<br>שנת כנ |
|        |                          |     |            |     | . 2                  |        |        |     |         | 1191151        | 7.CM SCHT 7 |              |     | ופים<br>מו בתוכה | שנת כנ        |
|        |                          |     |            |     |                      |        |        |     |         | 4              | SCH_SCHL_A  |              |     | 11111111111      | 1 Text        |
|        |                          |     |            | וח  | יו לתו               | N      | • 11 1 | n ' | נו קיי  | וני תכנו       | וחו         | הרצת וודרוו  |     | וויכוד           | תיוניו ת      |
|        |                          |     |            |     | י נורכיו<br>ז נורכיו | 111    | •••    |     | 15 17   | זקת מרוו       | הנוח        | 45           |     | שבון<br>שהונותקו | רשומור        |
|        | וועונקור מבנוז: עם ערכים |     |            |     |                      |        |        |     |         |                |             |              |     |                  |               |
|        | 1                        |     | 1          |     |                      |        |        | _   |         |                |             |              |     | 1                |               |
| שגיאות | זי.או.מקור               | ס.א | זי.או.שותף | ס.א | מט.תנ                | מק.תל. | סוג    | л   | משאב    | ער.סטט         | עיף הוצאה   | זיהוי אוב. ס | ס.א | תנועה            | טקסט          |
|        |                          |     |            |     |                      |        |        |     |         |                |             |              |     | פעילויות         | תכנו          |
|        |                          |     |            |     |                      |        |        |     |         |                |             | ZGRS80/2010  | ATY |                  |               |
|        |                          |     |            |     |                      |        |        |     |         |                |             | ZGRS81/2010  | ATY |                  |               |
|        |                          |     |            |     |                      |        |        |     |         |                |             | ZGRS82/2010  | ATY |                  |               |
|        |                          |     |            |     |                      |        |        |     |         |                |             | ZGRS83/2010  | ATY |                  |               |
|        |                          |     |            |     |                      |        |        |     |         |                |             | ZGRS84/2010  | ATY |                  |               |
|        |                          |     |            |     |                      |        |        |     |         |                |             | ZGRS85/2010  | ATY |                  |               |
|        |                          |     |            |     |                      |        |        |     |         |                |             | ZGRS86/2010  | ATY |                  |               |
|        |                          |     |            |     |                      |        |        |     |         |                |             | ZGRS87/2010  | ATY |                  |               |
|        |                          |     |            |     |                      |        |        |     |         |                |             | ZGRS90/2010  | ATY |                  |               |
|        |                          |     |            |     |                      |        |        |     |         |                |             | ZGRS95/2010  | ATY |                  |               |
|        |                          |     |            |     |                      |        |        |     |         |                |             | ZGRS96/2010  | ATY |                  |               |
|        |                          |     |            |     |                      |        |        |     |         |                |             | ZGRS97/2010  | ATY |                  |               |
|        |                          |     |            |     |                      |        |        |     |         |                |             | ZGRS80/2020  | ATY |                  |               |
|        |                          |     |            |     |                      |        |        |     |         |                |             | ZGRS81/2020  | ATY |                  |               |
|        |                          |     |            |     |                      |        |        |     |         |                |             | ZGRS82/2020  | ATY |                  |               |
|        |                          |     |            |     |                      |        |        |     |         |                |             | ZGRS83/2020  | ATY |                  |               |
|        |                          |     |            |     |                      |        |        |     | _       |                |             | ZGRS84/2020  | ATY |                  |               |
|        |                          |     |            |     |                      |        |        |     |         |                |             | ZGRS85/2020  | ATY |                  |               |
|        |                          |     |            |     |                      |        |        | ۰,  |         |                |             | ZGRS86/2020  | ATY |                  |               |
|        |                          |     |            |     |                      |        |        | _   |         |                |             | ZGRS87/2020  | ATY |                  |               |
|        |                          |     |            |     |                      |        |        | -   |         |                |             | ZGRS90/2020  | ATY |                  |               |
|        |                          |     |            |     |                      |        | _      | 4   | _       |                |             | ZGRS80/2040  | ATY |                  | _             |
|        |                          |     |            |     |                      |        |        | -   |         |                |             | ZGRS81/2040  | ATY |                  |               |
|        |                          |     |            |     |                      |        | _      | -1  | _       |                |             | ZGR582/2040  | ATI |                  | _             |
|        |                          |     |            |     |                      |        |        | -   |         |                |             | ZGRS83/2040  | ATI |                  |               |
|        |                          |     |            |     |                      |        |        |     |         |                |             | ZGRS85/2040  | ATT |                  |               |
|        |                          |     |            |     |                      |        |        |     |         |                |             | ZGRS86/2040  | ATT |                  |               |
|        |                          |     |            |     |                      |        |        |     |         |                |             | ZGRS87/2040  | ATY |                  |               |
|        |                          |     |            |     |                      |        |        |     |         |                |             | ZGRS90/2040  | ATY |                  |               |
|        |                          |     |            |     |                      |        |        |     |         |                |             | ZGRS95/2040  | ATY |                  |               |
|        |                          |     |            |     |                      |        |        |     |         |                |             | ZGRS96/2040  | ATY |                  |               |
|        |                          |     |            |     |                      |        |        |     |         |                |             | ZGRS97/2040  | ATY |                  |               |
|        |                          |     |            |     |                      |        |        | ٦   |         |                |             | ZGRS80/2050  | ATY |                  |               |
|        |                          |     |            |     |                      |        |        |     |         |                |             | ZGRS81/2050  | ATY |                  |               |
|        |                          |     |            |     |                      |        |        |     |         |                |             | ZGRS82/2050  | ATY |                  |               |
|        |                          |     |            |     |                      |        |        |     |         |                |             | ZGRS83/2050  | ATY |                  |               |
|        |                          |     |            |     |                      |        |        |     |         |                |             | ZGRS84/2050  | ATY |                  |               |
|        |                          |     |            |     |                      |        |        |     |         |                |             | ZGRS85/2050  | ATY |                  |               |
|        |                          |     |            |     |                      |        |        |     |         |                |             | ZGRS86/2050  | ATY |                  |               |
|        |                          |     |            |     |                      |        |        |     |         |                |             | ZGRS87/2050  | ATY |                  |               |
|        |                          |     |            |     |                      |        |        |     |         |                |             | ZGRS90/2050  | ATY |                  |               |
|        |                          |     |            |     |                      |        |        |     |         |                |             | ZGRS95/2050  | ATY |                  |               |
|        |                          |     |            |     |                      |        |        |     |         |                |             | ZGRS96/2050  | ATY |                  |               |
|        |                          |     |            |     |                      |        |        |     |         |                |             | ZGRS97/2050  | ATY |                  |               |

(6) ההרצה עברה ללא שגיאות והעתקנו את כל סוגי הפעילות לפקולטות 2010, 2020, 2040 ו 2050

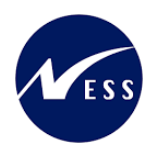

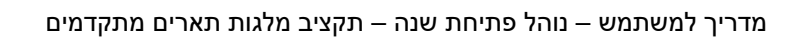

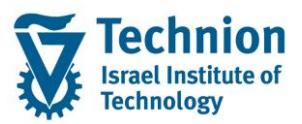